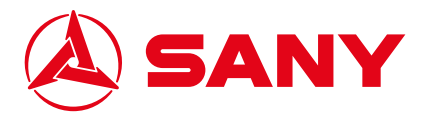

# **SY80U PRO QUICK START GUIDE**

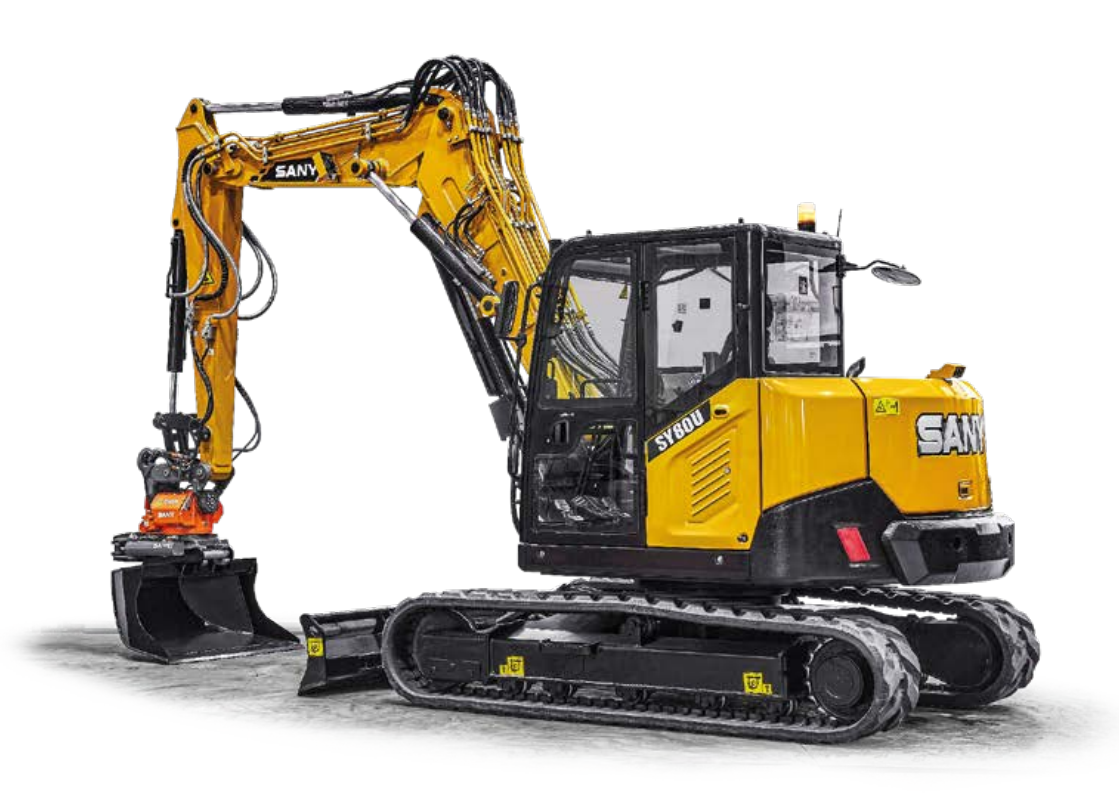

#### SY80U PRO Cab Layout

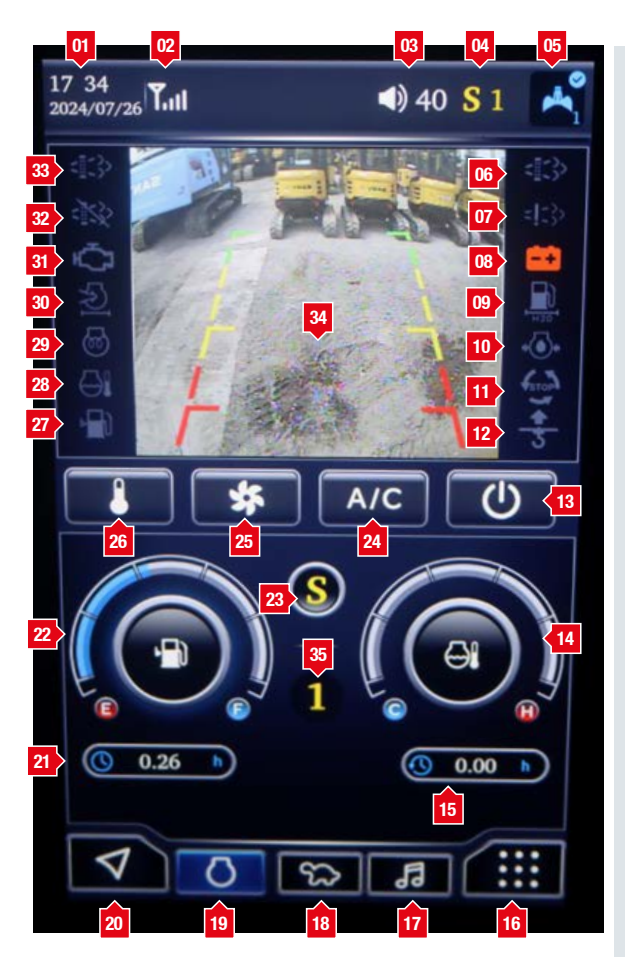

- 01. Date and time
- 02. Telematics signal
- 03. Radio volume
- 04. Work mode and throttle selection
- 05. Attachment selection
- 06. Regeneration light
- 07. Exhaust temperature light
- 08. Charge indicator
- 09. Water in fuel warning
- 10. Engine oil pressure
- 11. Emergency stop activated
- 12. Hoisting limit alarm
- 13. Cabin ventilation ON/OFF
- 14. Coolant temperature
- 15. Current shift working hours
- 16. Menu
- 17. Radio
- 18. Travel speed selection
- 19. Engine auto idle ON/OFF
- 20. DTC, quick access menu
- 21. Total machine working hours
- 22. Fuel gauge
- 23. Work mode selection
- 24. Air conditioning ON/OFF
- 25. Cabin fan speed control
- 26. Cabin temperature control
- 27. Fuel level low warning
- 28. Coolant temperature warning
- 29. Prestart heating
- 30. Air filter blockage light
- 31. Engine management light
- 32. Regeneration inhibited
- 33. Regeneration active
- 34. Rear facing camera
- 35. Throttle position

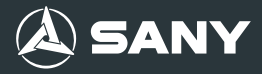

#### Menu

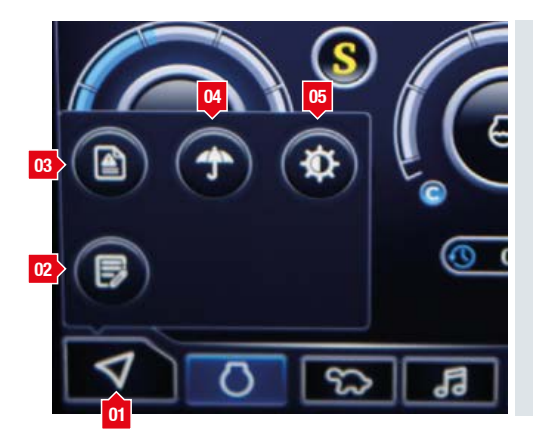

- 01. Menu access
- 02. Auto shut down timer
- 03. Diagnostic trouble codes
- 04. Maintenance indicator
- 05. Screen brightness

To access this menu press button 1 in the lower left-hand corner of the display.

## Radio

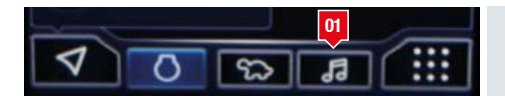

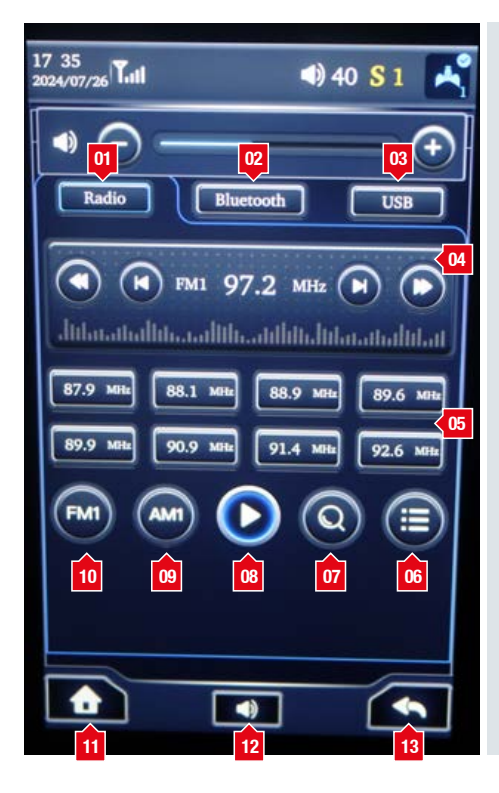

To access the radio functions of the machine press button 1.

- 01. Radio
- 02. Bluetooth
- 03. USB
- 04. Station selection
- 05. Preset stations
- 06. Station list
- 07. Search
- 08. Play/pause
- 09. AM selection
- 10. FM selection
- 11. Home
- 12. Volume
- 13. Return

To select stations use the arrows in area 4, to scroll to the desired station.

To save a station as a preset, press and hold any of the preset buttons to save to that button.

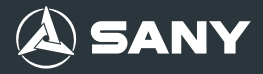

#### **Main Menu**

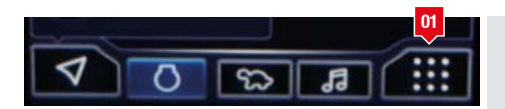

To access the main menu, press button 1 in the lower righthand corner of the display home page.

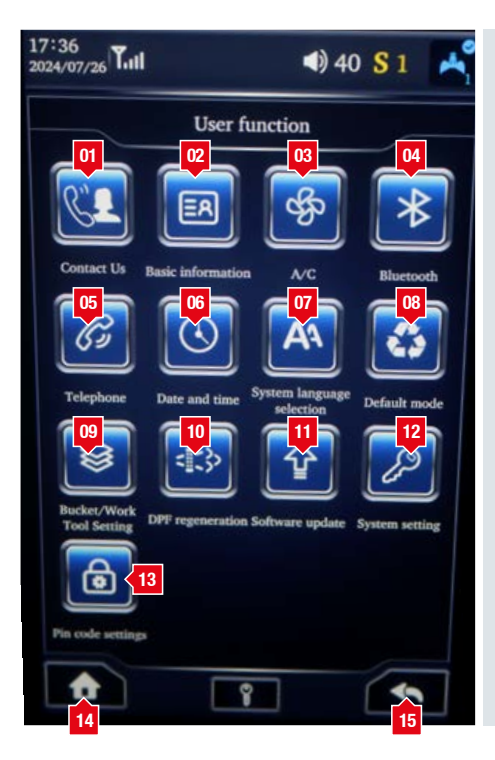

- 01. Contact
- 02. Basic machine information
- 03. Air conditioning/ heater control
- 04. Bluetooth connection
- 05. Telephone connection
- 06. Date and time
- 07. Language selection
- 08. Work mode default selection
- 09. Attachment select and setup
- 10. Regeneration
- 11. Software update
- 12. Service menu
- 13. Immobiliser
- 14. Home
- 15. Return

## **Air Conditioning Control**

To access the A/C menu press button number 3 on the main menu (page 4).

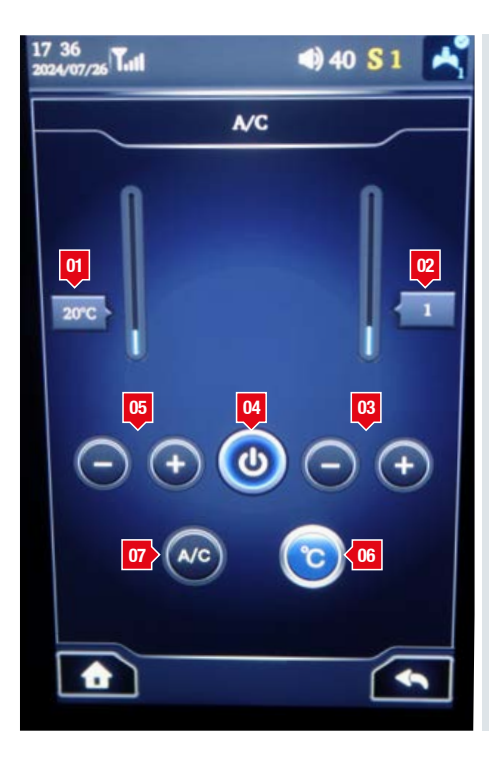

- 01. Temperature selection
- 02. Fan speed selection
- 03. Fan speed increase and decrease
- 04. Heating and cooling system power on/ off
- 05. Fan speed increase / decrease
- 06. Celsius / Fahrenheit
- 07. Air conditioning ON/OFF

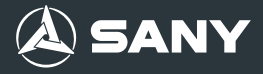

#### **Date and Time**

To access date and time settings, press button 6 (page 4).

| 17:37<br>2024/07/26      | lat . |    |           | 4) 40 <b>S</b> 1 🖂 |    |                   |  |  |
|--------------------------|-------|----|-----------|--------------------|----|-------------------|--|--|
| System clock calibration |       |    |           |                    |    |                   |  |  |
| 24-hour cle              | ock   |    |           |                    |    | < <mark>01</mark> |  |  |
| Time zone setting        |       |    | UTC+08:00 |                    |    |                   |  |  |
| 2022                     | 5     | 24 | 15        | 35                 | 47 | 1                 |  |  |
| 2023                     | 6     | 25 | 16        | 36                 | 48 |                   |  |  |
| 2024                     | 7     | 26 | 17        | 37                 | 49 |                   |  |  |
| 2025                     | 8     | 27 | 18        | 38                 | 50 |                   |  |  |
| 2026                     |       | 28 | 19        | 39                 | 51 |                   |  |  |
| 08                       | 07    | 06 | 05        | 04                 | 03 |                   |  |  |
|                          |       |    |           |                    |    |                   |  |  |
| 09                       |       | 10 |           |                    | 11 |                   |  |  |
|                          |       |    |           |                    | -  | 1                 |  |  |

- 01. 12 / 24-hour selection
- 02. Time zone selection
- 03. Seconds adjustment
- 04. Minute adjustment
- 05. Hour adjustment
- 06. Day adjustment
- 07. Month adjustment
- 08. Year adjustment
- 09. Home
- 10. Save any changes
- 11. Return

To adjust any time or date settings, scroll required item to be changed until correct or desired setting is found. Press button 10 to save any changes made.

# **Language Selection**

To access the language selection press button 7 (page 4).

| System lang | guage selection | sele | cted, press the save button 2. |
|-------------|-----------------|------|--------------------------------|
|             |                 | 01.  | Home                           |
| ( + · ·     | English         | 02.  | Save                           |
|             |                 | 03.  | Return                         |
| En français | Português       |      |                                |
| Polskie     | Čeština         |      |                                |
| Norsk       | Italiano        |      |                                |
| Español     | Das ist Deutsch |      |                                |
| Türkçe      | Nederlands      |      |                                |
| 日本語         | ]               |      |                                |
| 01          | 02 03           |      |                                |

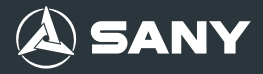

## **Tool Selection**

To access the tool menu press button 9 (page 4).

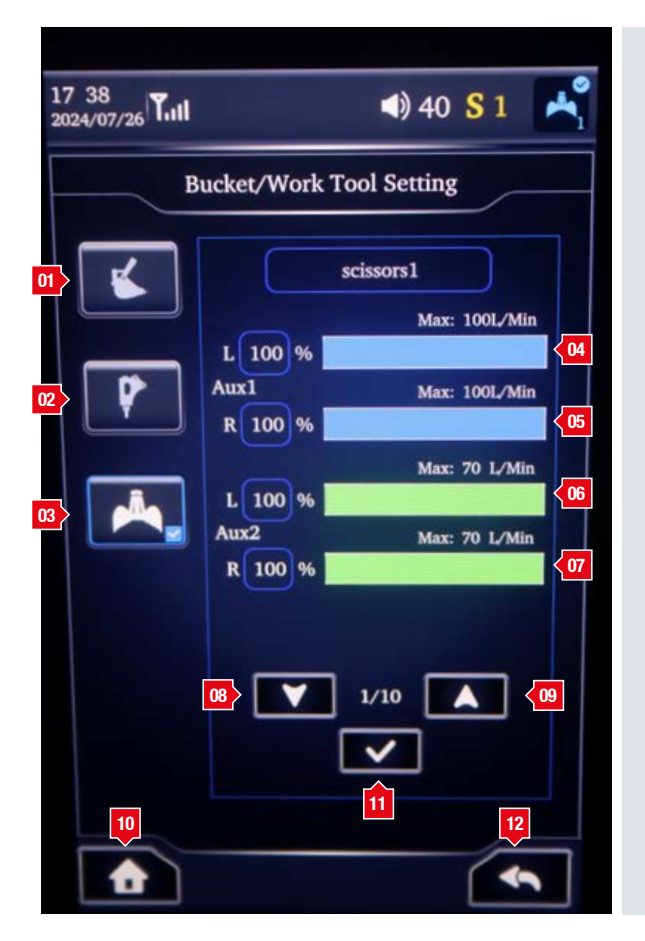

- 01. Bucket mode
- 02. Hammer mode (Single acting functions)
- 03. Selector grab (Double acting functions)
- 04. AUX 1 left hand pipe flow adjustment
- 05. AUX 1 right hand pipe flow adjustment
- 06. AUX 2 left hand pipe flow adjustment
- 07. AUX 2 right hand pipe flow adjustment
- 08. Preset selection increase
- 09. Preset selection decrease
- 10. Home
- 11. Save selection
- 12. Return

To select a tool, select the required tool, hammer (single acting) or grab (double acting) and set the required flow for the attachment.\*

Once the required flows have been set press button 11 to save the setting.

PLEASE NOTE THAT ANY ATTACHMENT THAT IS TO BE FITTED TO A MACHINE NEEDS TO BE VERIFIED BY AN ENGINEER WITH A FLOW METER.

## Regeneration

To access the regeneration page press button 10 on the main menu (page 4).

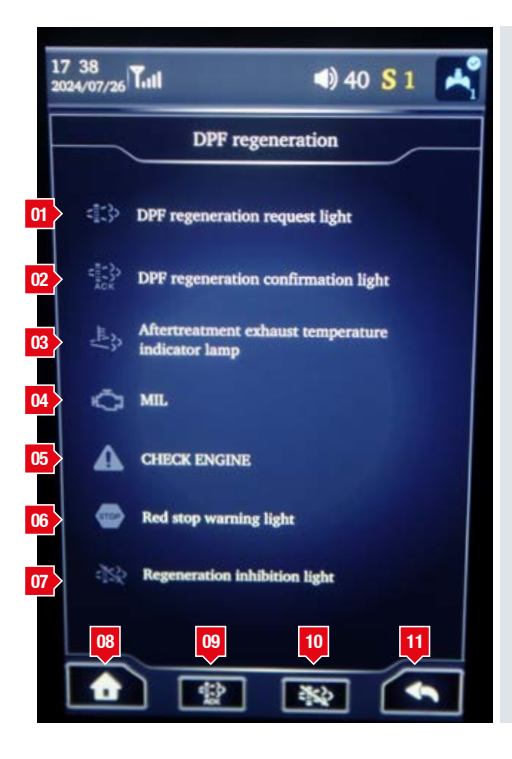

- 01. DPF regeneration request
- 02. DPF regeneration confirmed
- 03. Exhaust temperature
- 04. Engine management light
- 05. Check engine light
- 06. Red stop lamp
- 07. Regeneration inhibited lamp
- 08. Home
- 09. Acknowledged regen
- 10. Regen inhibit
- 11. Return

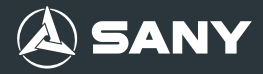

#### **Right Hand Arm Rest**

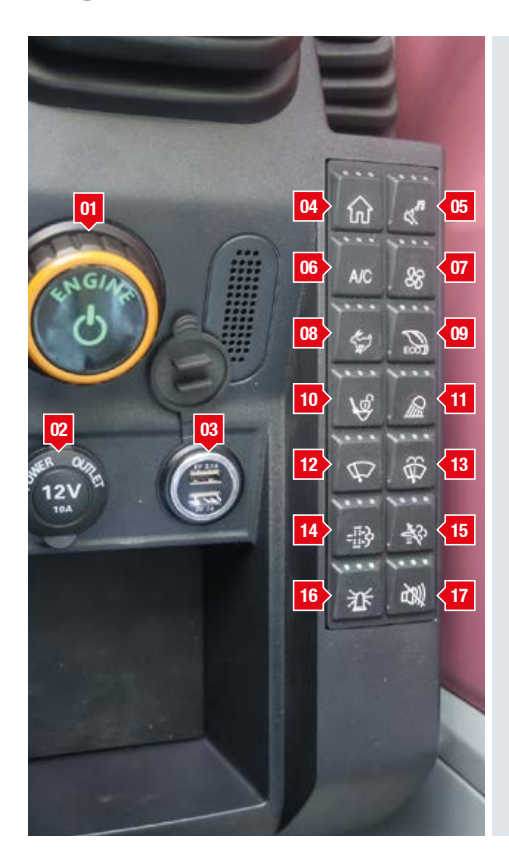

- 01. Ignition / engine start
- 02. 12v power outlet
- 03. USB charging point
- 04. Home button
- 05. Radio mute
- 06. Air conditioning / heating short cut
- 07. Fan speed short cut
- 08. Travel speed
- 09. Engine eco mode
- 10. Quich hitch activation
- 11. Work lights
- 12. Windscreen wiper
- 13. Windscreen wash
- 14. Regeneration activate
- 15. Regeneration inhibit
- 16. Beacon ON/OFF
- 17. Travel alarm mute

To start the machine, press the ignition button 1. The display will power on. Once the display is active, press and hold the engine start button 1 for 5 seconds and the machine will start.

# **Left Hand Arm Rest Soft Keys**

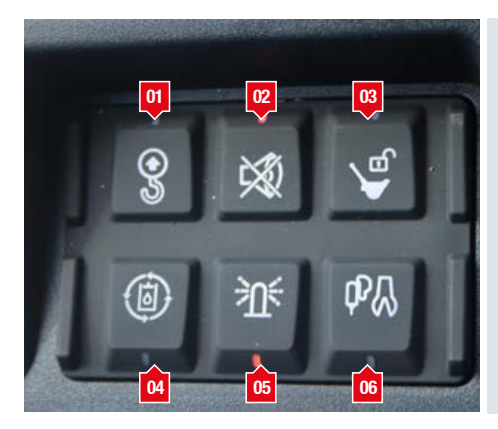

- 01. Hoisting limit alarm activate
- 02. Mute
- 03. Quick hitch menu
- 04. Constant auxiliary flow
- 05. Beacon ON/OFF
- 06. Attachment selection menu

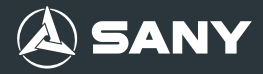

#### **Emergency Stop**

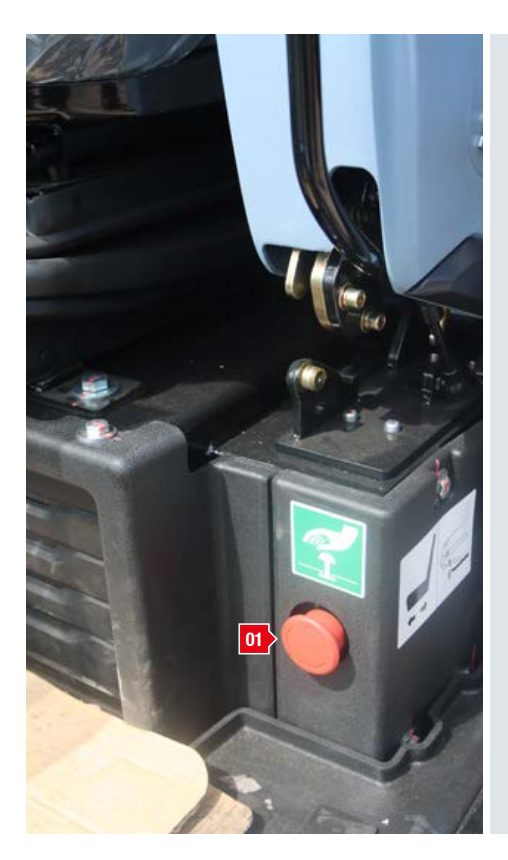

01. Emergency shut down button

To activate the emergency stop, press the red mushroom top in. This will lock into place shutting down the engine.

To reset the emergency stop, switch the ignition off and wait until the display shuts down.

Twist the emergency switch anticlockwise. The switch will 'pop' out and you can then restart the machine.

#### **Rear Right Hand Engine Bay**

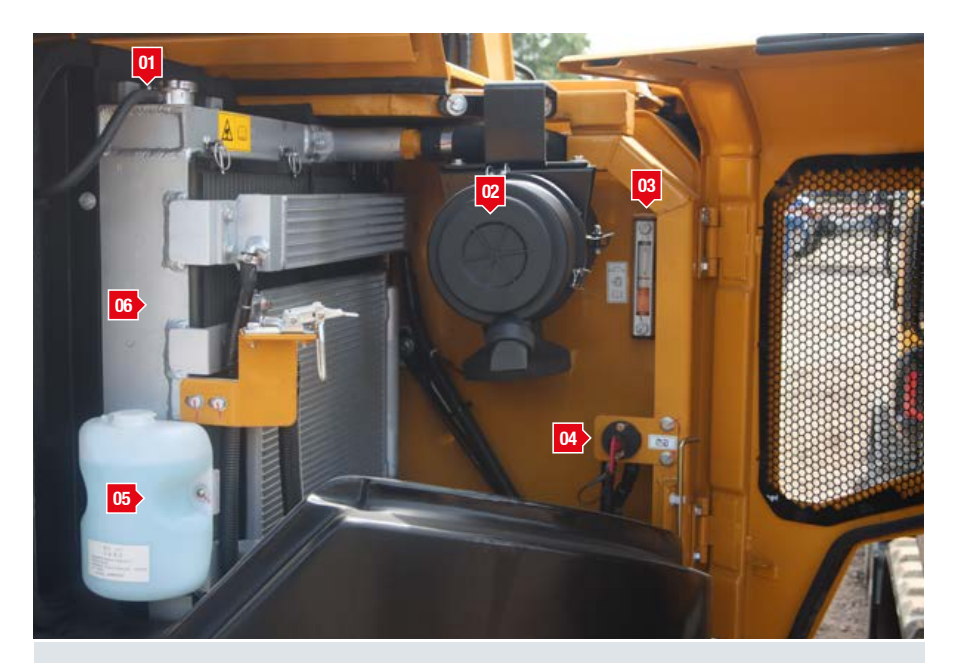

- 01. Engine coolant
- 02. Engine air filter
- 03. Hydraulic level gauge
- 04. Battery isolator
- 05. Screen wash bottle
- 06. Cooling pack

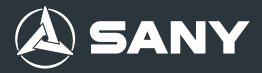

#### **Engine Bay**

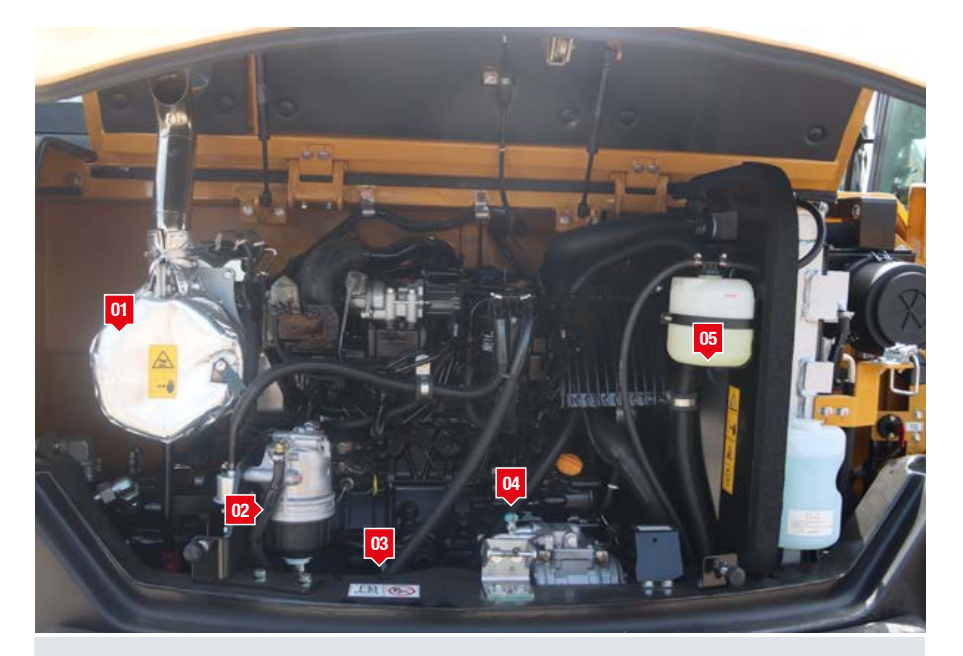

- 01. Exhaust
- 02. Fuel filter and water trap
- 03. Engine oil dipstick
- 04. Engine oil filling point\*
- 05. Engine coolant reservoir\*\*

\*Only SANY approved engine oil to be used in this machine. \*\*Only SANY approved engine coolant to be used in this machine.

## **2 Way Change Over Valve**

Located in the right-hand access panel next to the cab. This is used to give you a pressure free return for attachments requiring one.

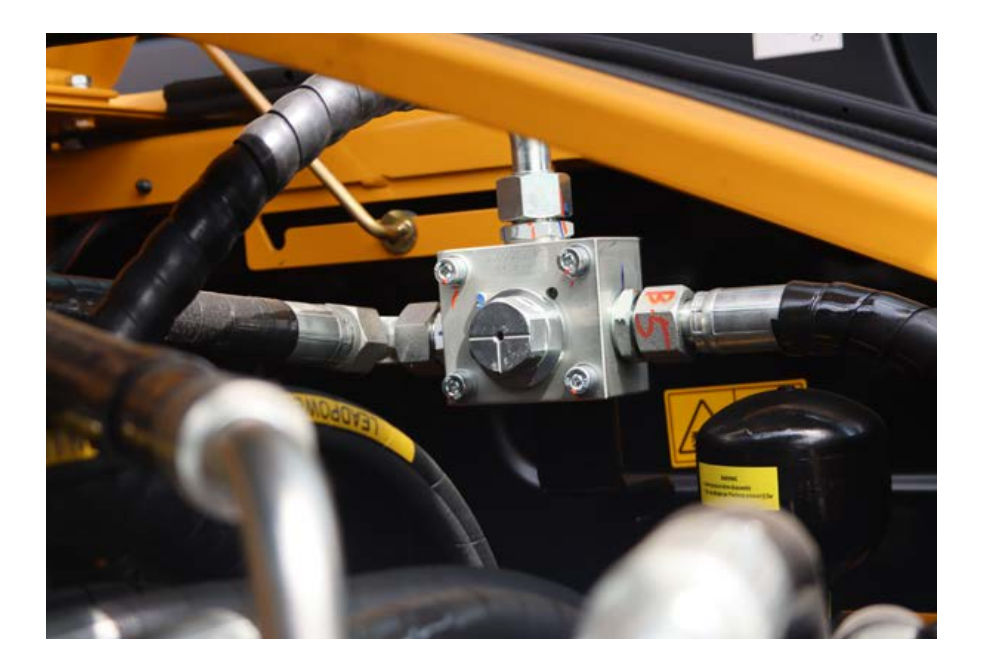

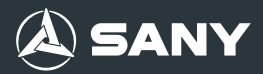

#### **Right Hand Access Panels**

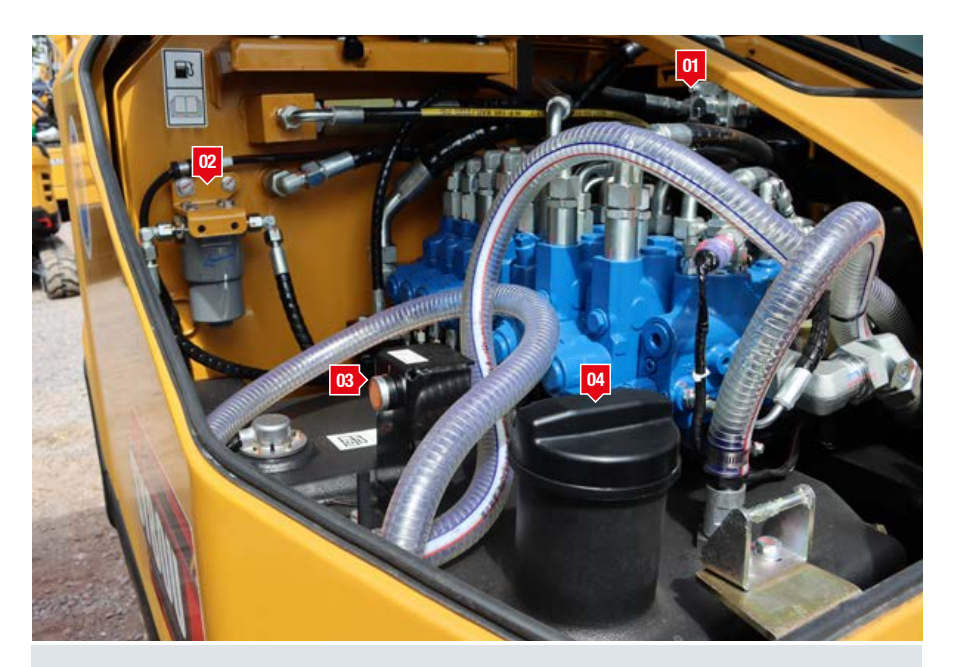

- 01. 2 way change over valve
- 02. Hydraulic filter

03. Refuelling pump04. Fuel tank\*

\*White Diesel ONLY to be used in this machine.

## **Quich Hitch Guide**

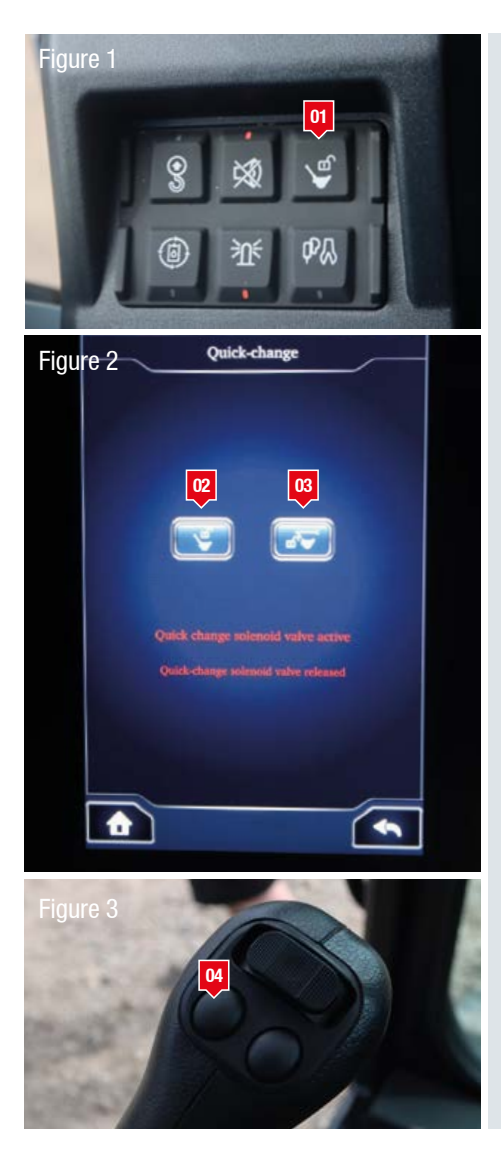

To remove or change attachments:

- Press button 1 (Figure 1) to access the quick hitch menu.
- Curl the attachment right into the machine to the stop.
- Press button 2 to activate the hitch. (Figure 2)
- Press button 3 to prepare the hitch for unlock. (Figure 2)
- Hold the right hand control lever fully left, keeping the attachment curled into the stop.
- Press and hold the left hand button on the left hand control lever (button 4, Figure 3), this will release the hitch jaws.\*
- Once the attachment has been removed, if fitting another attachment, keep holding button 4 to keep the hitch unlocked.
- When the next attachment is picked up release button 4 and the hitch will automatically lock.
- Deselect buttons 3 and 2 (Figure 2)
- Return to the home screen or tool selection if the new attachment requires hydraulic connections. (Ref page 10)

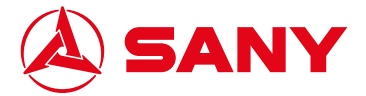

SY80U PRO Quick Start Guide